## sogei

Pag. 1 di 21 8 FEBBRAIO 2024

# GUIDA ALLA FRUIZIONE DEL CERTIFICATO SERVER, GENERAZIONE NUOVI CERTIFICATI DI POSTAZIONE E RICHIESTA NUOVA SMART CARD ANPR

### INDICE

| 1. |                                                                      | 3  |
|----|----------------------------------------------------------------------|----|
| 2. | FRUIZIONE DEL NUOVO CERTIFICATO SERVER ANPR                          | 4  |
|    | 2.1 SOSTITUZIONE DEL CERTIFICATO PER I COMUNI CON ENDPOINT NOTIFICHE | 9  |
| 3. | GENERAZIONE NUOVI CERTIFICATI DI POSTAZIONE                          | 14 |
| 4. | RICHIESTA NUOVA SMART CARD                                           | 17 |

## 1. INTRODUZIONE

Il presente documento è rivolto a tutti gli Amministratori locali della sicurezza e delle postazioni (ALS/ALP), nonché ai Sindaci ed agli Amministratori di primo livello (ASC/APL) i quali, con le proprie smart card, hanno accesso alla console di sicurezza all'interno della web application ANPR, ai fini della gestione delle utenze/smartcard e dei certificati di postazione client e server.

Nello specifico si invita al periodico controllo delle scadenze di tali dispositivi, in funzione delle cui procedere in tempo congruo al conseguente rinnovo/generazione degli stessi utilizzando la presente guida operativa.

Ricordiamo che il certificato server (xxxxx-CO-9998) ed i certificati di postazione client (xxxxx-PC-0001, 0002 ...) hanno una validità di 6 anni, così come i certificati a bordo delle smart card.

## 2. FRUIZIONE DEL NUOVO CERTIFICATO SERVER ANPR

Il certificato server (xxxxx-CO-9999, xxxxx-CO-9998) è generalmente installato dai tecnici delle software house sul programma gestionale, ed è necessario al colloquio con la piattaforma ANPR.

Si informa che in sostituzione del certificato server xxxx-CO-9999 in scadenza entro il 2024, sarà generato d'ufficio con adeguato anticipo il nuovo certificato server xxxxx–CO-9998 che sarà disponibile per il download attraverso la console di sicurezza.

L'ALP accedendo alla web app di ANPR, selezionerà la voce Sicurezza:

| ANPR<br>Anagrate Nacionale Popolazione Residente | MINISTERO<br>DELL'INTERNO              | • Sicurezza                                                       |
|--------------------------------------------------|----------------------------------------|-------------------------------------------------------------------|
| TI BOVI IN: HOME - LA MIA SCRIVANIA              |                                        | 2                                                                 |
| SERVIZI ATTIVI                                   | ALTRE FUNZIONALITÀ                     | RICHIESTE DI RETTIFICA                                            |
| Registrazione                                    | Subentro e anomalie                    | Nessuna richiesta presente                                        |
| Carta d'identità                                 | ¥ Utilità                              |                                                                   |
| Certificazione                                   | Sicurezza<br>Accedi<br>Amministrazione | AVVISI<br>16-10-2019: Emissione CIE da parte delle Sedi Consolari |
| Consultazione ed estrazione                      |                                        |                                                                   |

Ritorna alla Home ANPR. GESTIONE POSTAZIONE GESTIONE SMARTCARE Ti trovi in: GESTIONE POSTAZIONE ? GESTIONE POSTAZIONE Da questa pagina è possibile accedere alle funzionalità per l'inserimento di nuove postazioni di lavoro da parte dell'ente, richiedere il certificato di Registra Postazione postazione, scenario de centificate los conservos en entre entre Entre entre e Ricerca Postazione Registra Postazione Consente di inserire nuove postazioni oltre a quelle definite al momento del censimento iniziale dalle quali, inserendo l'apposito certificato, sarà possibile agli utenti accedere ai servizi dell'ANPR. Inserendo l'indentificativo di una postazione viene attribuilo direttamente dei sistema l'identificativo univoco. Al momento dell'inserimento di una nuova postazione viene attrivata la relativa nchiesta del certificato. 5 Ricerca Postazione Nacerca rostazione Consente di intergiare lo stato delle postazioni dell'ente e scaricare, per quelle non ancora attive, il certificato di postazione da installare. È possibile inoltre bioccare un certificato, in questo caso il certificato perde i suoi privilegi e dalla postazione dove è installare non è più possibile agli utetti munit della propria Smart Card accedere ai servizi dell'AMPR. È possibile sbioccare un certificato quindi consentre di rattiveme uno precedentemente bioccato, è possibile cancellare in via definitiva un certificato di postazione precedentemente bioccato. Ö

Nella pagina successiva si procederà a cliccare su Gestione Postazione:

Cliccare sul tasto Ricerca Postazione ed infine sul tasto RICERCA:

|   | CONSOLE                      | GESTIONE UTENZE            | GESTIONE POSTAZIONE | GESTIONE SMARTCARD |               |           |
|---|------------------------------|----------------------------|---------------------|--------------------|---------------|-----------|
| 3 | Ti trovi in: GESTIONE POSTAZ | IONI - VISUALIZZA/MODIFICA |                     |                    |               | 2         |
|   |                              | MODIFICA                   |                     |                    |               |           |
|   | Registra Postazione          | Ricerca postazion          | e                   |                    |               |           |
|   | Ricerca Postazione           | Ente:                      |                     |                    |               |           |
|   |                              | Codice Postazione:         | Nome                | Postazione:        |               |           |
|   |                              | Stato Certificato          | TUTTI 🗸             |                    |               |           |
|   | -                            | RICERCA                    |                     |                    |               |           |
|   |                              | Elenco postazioni          |                     |                    |               |           |
|   |                              | CODICE POSTAZION           | E: NOME POSTAZIONE: | STATO CERTIFICATO  | DATA SCADENZA | DETTAGLIO |
|   |                              |                            | Pag                 | na 1 di 1 📧 🕫 🔛 🖬  | 10 ~          |           |
|   |                              |                            |                     |                    |               |           |

Apparirà la lista di tutti i certificati del comune con la relativa data di scadenza.

| tra Postazione | Ricerca postazione                                                                             |                            |                                                              |                                                                                               |                          |
|----------------|------------------------------------------------------------------------------------------------|----------------------------|--------------------------------------------------------------|-----------------------------------------------------------------------------------------------|--------------------------|
| ca Postazione  | Ente:                                                                                          |                            |                                                              |                                                                                               |                          |
|                | Codice Postazione:                                                                             | Nome Po                    | stazione:                                                    |                                                                                               |                          |
|                | Stato Certificato TUTTI                                                                        | ×                          |                                                              |                                                                                               |                          |
|                | RICERCA                                                                                        |                            |                                                              |                                                                                               | SCARICA T                |
|                | Elenco postazioni                                                                              | NOME DOSTAZIONE:           |                                                              | DATA SCADENZA                                                                                 | SCARICA T                |
|                | RICERCA<br>Elenco postazioni<br>CODICE POSTAZIONE:<br>CO-9998                                  | NOME POSTAZIONE:<br>Server | STATO CERTIFICATO<br>ATTIVO                                  | DATA SCADENZA<br>08-03-2028 14-46                                                             | DETTAGLIO                |
|                | CODICE POSTAZIONE<br>CODICE POSTAZIONE<br>CO-9998<br>CO-9999                                   | NOME POSTAZIONE:<br>Server | STATO CERTIFICATO<br>ATTIVO<br>SCADUTO                       | DATA SCADENZA<br>08-03-2028 14:46<br>11-04-2022 16:19                                         | DETTAGLIO                |
|                | RICERCA<br>Elenco postazioni<br>CODICE POSTAZIONE:<br>CO-9998<br>CO-9999<br>PC-0001            | NOME POSTAZIONE:<br>Server | STATO CERTIFICATO<br>ATTIVO<br>SCADUTO<br>SCADUTO            | DATA SCADENZA<br>08-03-2028 14:46<br>11-04-2022 16:19<br>11-04-2022 16:19                     | DETTAGLIO<br>Q<br>Q<br>Q |
|                | RICERCA<br>Elenco postazioni<br>CODICE POSTAZIONE:<br>CO-9998<br>CO-9999<br>PC-0001<br>PC-0002 | NOME POSTAZIONE:<br>Server | STATO CERTIFICATO<br>ATTIVO<br>SCADUTO<br>SCADUTO<br>SCADUTO | DATA SCADENZA<br>08-03-2028 14:46<br>11-04-2022 16:19<br>11-04-2022 16:19<br>11-04-2022 16:19 | DETTAGLIO<br>C<br>C<br>C |

Cliccare sul dettaglio del nuovo certificato server xxxxx-CO-9998:

|                    | IODIFICA                                                       |                  |                                                               |                                                                                                    |           |
|--------------------|----------------------------------------------------------------|------------------|---------------------------------------------------------------|----------------------------------------------------------------------------------------------------|-----------|
| egistra Postazione | Ricerca postazione                                             |                  |                                                               |                                                                                                    |           |
| cerca Postazione   | Ente:                                                          |                  |                                                               |                                                                                                    |           |
|                    | Codice Postazione:                                             | Nome Po          | stazione:                                                     |                                                                                                    |           |
|                    | Stato Certificato TUTTI                                        | ~                |                                                               |                                                                                                    |           |
|                    |                                                                | NOME DOSTAZIONE  | STATO CERTIFICATO                                             | DATA SCADENZA                                                                                                    |           |
|                    | CODICE FOSTAZIONE.                                             | NOME POSTAZIONE. |                                                               | 1 1 2 4 2 4 2 4 2 4 4 1 2 2 4 4 4 4 4 4                                                                              | DETTACUO  |
|                    | CO-9998                                                        | Server           | ATTIVO                                                        | 08-03-2028 14:46                                                                                                    |           |
|                    | CO-9998<br>CO-9999                                             | Server           | ATTIVO                                                        | 08-03-2028 14:46                                                                                                    |           |
|                    | CO-9998<br>CO-9999<br>PC-0001                                  | Server           | ATTIVO<br>SCADUTO<br>SCADUTO                                  | 08-03-2028 14:46<br>11-04-2022 16:19<br>11-04-2022 16:19                                                             |           |
|                    | CO-9998<br>CO-9999<br>PC-0001<br>PC-0002                       | Server           | ATTIVO<br>SCADUTO<br>SCADUTO<br>SCADUTO                       | 08-03-2028 14:46<br>11-04-2022 16:19<br>11-04-2022 16:19<br>11-04-2022 16:19                                         |           |
|                    | CO-9998<br>CO-9999<br>PC-0001<br>PC-0002<br>PC-0003            | Server           | ATTIVO<br>SCADUTO<br>SCADUTO<br>SCADUTO<br>SCADUTO            | 08-03-2028 14:46<br>11-04-2022 16:19<br>11-04-2022 16:19<br>11-04-2022 16:19<br>11-04-2022 16:19<br>11-04-2022 16:20 |           |
|                    | CO-9998<br>CO-9999<br>PC-0001<br>PC-0002<br>PC-0003<br>PC-0004 | Server           | ATTIVO<br>SCADUTO<br>SCADUTO<br>SCADUTO<br>SCADUTO<br>SCADUTO | 08-03-2028 14:46<br>11-04-2022 16:19<br>11-04-2022 16:19<br>11-04-2022 16:19<br>11-04-2022 16:20<br>11-04-2022 16:20 | DETTAGLIO |

Scaricare il nuovo certificato utilizzando l'apposito tasto *SCARICA CERTIFICATO*, e salvare su un documento di testo anche la password indicata, necessaria all'installazione del certificato stesso.

| CONSOLE                      | GESTIONE UTENZE                    | GESTIONE POSTAZIONE | GESTIONE SMARTCARD |                     |
|------------------------------|------------------------------------|---------------------|--------------------|---------------------|
| Ti trovi in: GESTIONE POSTAZ | ZIONI - VISUALIZZA/MODIFICA - DATI | POSTAZIONE          |                    | 2                   |
|                              | AZIONE                             |                     |                    |                     |
| Registra Postazione          | Dettaglio postazi                  | one                 |                    |                     |
| Ricerca Postazione           | Comune - Municipio                 |                     |                    |                     |
|                              | Stato Certificato ATTIN            | vo                  |                    |                     |
|                              | Id Postazione: 0                   |                     |                    |                     |
|                              | Nome Postazione:                   | -CO-9999            |                    |                     |
|                              | Password Certificato F             | Postazione          |                    |                     |
|                              | BLOCCA                             | CANCELLA            |                    | SCARICA CERTIFICATO |
|                              |                                    |                     |                    |                     |

Per le operazioni di sostituzione, si suggerisce di coinvolgere il personale interno dedicato alla manutenzione del software gestionale o eventualmente di prendere accordi con la propria software house.

## 2.1 SOSTITUZIONE DEL CERTIFICATO PER I COMUNI CON ENDPOINT NOTIFICHE

La sostituzione del certificato server riveste una specifica rilevanza per gli enti che espongono, su connettività internet/spc, il servizio end point per la ricezione da parte della piattaforma ANPR delle notifiche relative alle variazioni anagrafiche.

Quindi, i soli comuni che hanno attivato tale servizio, congiuntamente alla sostituzione del nuovo certificato xxxxx-CO-9998 sul software gestionale, dovranno procedere ad indicare nell'apposita sezione di Amministrazione presente sulla web application ANPR, il nuovo certificato da utilizzare per la decifratura delle notifiche ricevute, in considerazione del fatto che la piattaforma ANPR utilizzerà il certificato indicato per la cifratura delle stesse.

La mancata sostituzione/indicazione del nuovo certificato, garantirà la corretta cifratura e decifratura delle notifiche fino alla scadenza dell'attuale certificato xxxxxx-CO-9999.

#### Accedendo nell'area Amministrazione

| Angrafe Nazionale Popolazione Residente                  |                              |                              |                     | -                   | Logout<br>• Sicurezza<br>Amministrazione<br>• Strumenti di supporto |
|----------------------------------------------------------|------------------------------|------------------------------|---------------------|---------------------|---------------------------------------------------------------------|
| Registrazione Carta                                      | d'identità Certificazione    | Consultazione ed estrazione  | Subentro e anomalie | Utilità e notifiche | Liste elettorali                                                    |
|                                                          | E - GESTIONE DATI DEL COMUNE |                              |                     |                     | 2                                                                   |
| Gestione Dati del Comune<br>Ricerca comuni               | GESTIONE D/                  | ATI DEL COMUNE<br>ni Sindaco |                     |                     |                                                                     |
| Proposta nuovo comune                                    | Codice fiscale:              | MC                           | DIFICA SINDACO      | Commissario         |                                                                     |
| Richiesta di contributo ANPR                             | Cognome:                     |                              |                     |                     |                                                                     |
| Download dati ANPR del comune                            | Nome:                        |                              |                     |                     |                                                                     |
| Richiesta contributo per l'integrazio<br>dati elettorali | ne dei<br>Sesso: M           |                              |                     |                     |                                                                     |
| Richiesta contributo per l'adesione<br>sistema ANSC      | al Data di pascita:          |                              |                     |                     |                                                                     |

#### Scorrere in basso ed espandere la tabella Informazioni per le notifiche

| Parametri utilizzati per l'emis                                                                                                    | sione dei certificati on                           | line |         |
|----------------------------------------------------------------------------------------------------|----------------------------------------------------|------|---------|
| Esenzione diritti per certificati online:                                                                                                    |                                                    |      |         |
| Attiva responsabile certificazione onli                                                                                                    | ine:                                               |      |         |
| Titolo responsabile certificazione onli                                                                                                    | ne (in lingua Italiana):                           |      | <u></u> |
|                                                                                                    |                                                    |      |         |
|                                                                                                    |                                                    |      |         |
| Informazioni per le notifiche                                                                                                    | e                                                  |      |         |
| Informazioni per le notifich                                                                                                    | 9                                                  |      |         |
| Informazioni per le notifich                                                                                                    | e                                                  |      |         |
| Informazioni per le notifich Notifica richieste inviate dal Modalità di ricezione delle notifiche                                                      | e<br>cittadino<br>Ogni Richiesta                   | ×    |         |
| Informazioni per le notifich     Notifica richieste inviate dal     Modalità di ricezione delle notifiche     Indirizzo posta elettronica a cui riceve | e<br>cittadino<br>OGNI RICHIESTA<br>ere gli avvisi | ~    |         |
| Notifica richieste inviate dal<br>Modalità di ricezione delle notifiche<br>Indirizzo posta elettronica a cui riceve                                    | e<br>cittadino<br>OGNI RICHIESTA<br>ere gli avvisi | ×    |         |
| Informazioni per le notifich<br>Notifica richieste inviate dal<br>Modalità di ricezione delle notifiche<br>Indirizzo posta elettronica a cui riceve    | e<br>cittadino<br>OGNI RICHIESTA<br>ere gli avvisi | ~    |         |

Selezionare il nuovo certificato xxxxx-CO-9998 e cliccare sul tasto che permette di spostarlo nella tabella di destra

| IOTA DE     | NEL vo indicato l'indirizzo | complete dell'endreir   |                             | implementate un convizio Web di riccizione e |       |
|-------------|-----------------------------|-------------------------|-----------------------------|----------------------------------------------|-------|
| otifiche in | noltrate dal Sistema ANP    | R (in caso di dubbi chi | edere al fornitore software | e):                                          | Jelle |
| https://    | comune                      | / no                    | otifiche.it                 | Disattivato                                  |       |
| Internet    | et O SPC                    |                         |                             |                                              |       |
| Certificati | disponibili:                |                         | Cortificate at              | ive di desifratura della patifisha:          |       |
| 999999-0    | CO-9998                     |                         | Certificato att             | allo di decinatura delle notifiche.          |       |
| 999999-0    | CO-9999                     |                         |                             |                                              |       |
|             |                             |                         |                             |                                              |       |
|             |                             |                         | >>                          |                                              |       |
|             |                             |                         | <<                          |                                              |       |
|             |                             |                         |                             |                                              |       |
|             |                             |                         |                             |                                              |       |
|             |                             |                         |                             |                                              |       |

Per rendere effettiva la sostituzione del certificato, cliccare sul tasto Conferma.

| Certificati disponibili:                                                                                                    | Certificato attivo di decifratura delle | notifiche: |
|----------------------------------------------------------------------------------------------------|-----------------------------------------|------------|
| 999999-CO-9999                                                                                                    | >> 9999999-CO-99998                     |            |
| NOTA BENE: Si prega di selezionare un solo                                                                                                    | o certificato da abilitare              | *          |
| The framework of proga di solozionale di solo                                                                                                    |                                         |            |
|                                                                                                    |                                         |            |
|                                                                                                    |                                         |            |
| Notifica richieste inviate dal cittadi                                                                                                    | no                                      |            |
| Notifica richieste inviate dal cittadi                                                                                                    | no                                      |            |
| Notifica richieste inviate dal cittadi Modalità di ricezione delle notifiche OGNI                                                                                                    |                                         |            |
| Notifica richieste inviate dal cittadi<br>Modalità di ricezione delle notifiche OGNI<br>Indirizzo posta elettronica a cui ricevere gli a                                                                                                    | no<br>RICHIESTA ~                       |            |
| Notifica richieste inviate dal cittadi<br>Modalità di ricezione delle notifiche OGNI<br>Indirizzo posta elettronica a cui ricevere gli av                                                                                                    | no RICHIESTA VVisi                      |            |
| Notifica richieste inviate dal cittadi<br>Modalità di ricezione delle notifiche OGNI<br>Indirizzo posta elettronica a cui ricevere gli av                                                                                                    | no RICHIESTA  Vvisi                     |            |
| Notifica richieste inviate dal cittadi         Modalità di ricezione delle notifiche       OGNI         Indirizzo posta elettronica a cui ricevere gli av         Indirizzo posta certificata a cui ricevere gli av         CONFERMA       RIPULISCI | NO<br>RICHIESTA V<br>VVISI              |            |

## 3. GENERAZIONE NUOVI CERTIFICATI DI POSTAZIONE

Ogni pc che si vuole far accedere alla Web app di ANPR deve essere configurato in modo specifico, utilizzando la guida presente sulla pagina <u>Configurazione della postazione per l'accesso al sistema web ANPR</u>.

Il certificato di postazione (xxxxx-PC-0001, 0002...), installato sul pc, lo certifica per poter accedere alla Web app; non è legato ad un'utenza, ma ogni pc deve averne uno diverso. In questo caso, a differenza del certificato server, non si avranno a disposizione automaticamente nuovi certificati; quindi, l'ALP ne dovrà creare di nuovi, prima che vadano in scadenza.

L'ALP per consultare i certificati di postazione già esistenti, esegue la medesima procedura di ricerca, descritta nel precedente paragrafo.

Se si ha necessità di creare un nuovo certificato di postazione, si clicca su Registra Postazione:

| CONSOLE                     | GESTIONE LITENZE               | GESTIONE POSTAZIONE | GESTIONE SMAPTCARD |  |
|-----------------------------|--------------------------------|---------------------|--------------------|--|
| Ti trovi in: GESTIONE POSTA | ZIONE - REGISTRAZIONE POSTAZIO | NE                  |                    |  |
| REGISTRAZ                   | IONE POSTAZIONE                |                     |                    |  |
| Registra Postazione         | Dati Postazione                |                     |                    |  |
| Ricerca Postazione          | Ente REREARCE                  |                     |                    |  |
|                             | Nome Postazione:               |                     |                    |  |
|                             | CONFERMA                       |                     |                    |  |
|                             | +                              |                     |                    |  |
|                             | _                              |                     |                    |  |
|                             |                                |                     |                    |  |
|                             |                                |                     |                    |  |
|                             |                                |                     |                    |  |

Compilare il campo Nome Postazione, inserendo il nome del pc a cui sarà dedicato il certificato e cliccare su *CONFERMA*.

Il sistema invierà la richiesta di generare un nuovo certificato di postazione, seguendo la progressione numerica.

La procedura per la generazione dei certificati, si attiva ogni circa 30 minuti.

Tornando sull'elenco certificati si avrà il certificato richiesto in lavorazione. Finché il certificato non sarà *ATTIVO*, non sarà possibile accedere nel dettaglio per poterlo scaricare e consultare la password di installazione. Guida alla fruizione del certificato Server, generazione nuovi certificati postazione e richiesta nuova smart card A.N.P.R.

08 FEBBRAIO 2024

| XXXXXXXX         CO-0006         O6         RICHIESTA IN LAVORAZIONE           XXXXXXXXXXXXXXXXXXXXXXXXXXXXXXXXXXXX                                                                                             | CODICE POSTAZIONE:                     | NOME POSTAZIONE: | STATO CERTIFICATO          | DATA SCADENZA    | DETTAGLIO |
|----------------------------------------------------------------------------------------------------|----------------------------------------|------------------|----------------------------|------------------|-----------|
| XXXXXXXX         CO-9999         ATTIVO         04-01-2024 21:23         Q           XXXXXXXXX         PC-0001         ATTIVO         04-01-2024 21:23         Q           XXXXXXXXXXXXXXXXXXXXXXXXXXXXXXXXXXXX | ***********************                | 06               | RICHIESTA IN LAVORAZIONE   |                  |           |
| XXXXXXXX PC-0001         ATTIVO         04-01-2024 21:23         Q           XXXXXXXXX PC-0002         ATTIVO         04-01-2024 21:24         Q                                                                | *********CO-9999                       |                  | ATTIVO                     | 04-01-2024 21:23 | Q         |
| XXXXXXXXXXXXXXXXXXXXXXXXXXXXXXXXXXXX                                                                                                    | ************************************** |                  | ATTIVO                     | 04-01-2024 21:23 | Q         |
|                                                                                                    | XXXXXXXX-PC-0002                       |                  | ATTIVO                     | 04-01-2024 21:24 | Q         |
|                                                                                                    |                                        | Pagina           | a1di1 14 44 <b>1</b> 14 14 | 10 ~             |           |

Dopo aver scaricato il nuovo certificato di postazione con la relativa password, si può procedere all'importazione guidata, selezionando il certificato e premendo *INVIO*.

Lasciare le impostazioni di installazione così come sono suggerite, scrivere la password quando richiesta e procedere fino alla fine.

Una volta installato il nuovo certificato, si suggerisce di rimuovere dallo store di Windows il certificato prossimo alla scadenza.

### 4. RICHIESTA NUOVA SMART CARD

L'Amministratore Locale della Sicurezza (ALS) ed anche il sindaco, hanno la possibilità di richiedere nuove smart card per tutti gli utenti censiti che hanno la propria in scadenza.

La richiesta di emissione di una nuova carta comporta il blocco immediato di quella corrente, impossibilitando quindi l'accesso alla web app ANPR. Pertanto, si suggerisce di procedere progressivamente con le richieste di nuova emissione, accertandosi di avere sempre almeno un utente ALS o sindaco con una smartcard attiva presso il Comune.

Per procedure con la nuova emissione di una smart card, l'ALS connettendosi alla web app cliccherà sulla voce Sicurezza:

| ANPRE Avage Avage Avag | MINISTERO<br>Dell'Interno | Logout<br>> Sicureza                                              |  |
|----------------------------------------------------------------------------------------------------|---------------------------|-------------------------------------------------------------------|--|
| TI ITOVI IN: <u>HOME</u> - LA MIA SCRIVANIA                                                                                                    |                           | 2                                                                 |  |
| SERVIZI ATTIVI                                                                                                    | ALTRE FUNZIONALITÀ        | RICHIESTE DI RETTIFICA                                            |  |
| Registrazione                                                                                                    | Subentro e anomalie       | Nessuna richiesta presente                                        |  |
| Carta d'identità                                                                                                    | ¥ Utilità                 |                                                                   |  |
| Certificazione                                                                                                    | Sicurezza<br>Accedi       | AVVISI<br>16-10-2019: Emissione CIE da parte delle Sedi Consolari |  |
| Consultazione ed estrazione                                                                                                    | Amministrazione           |                                                                   |  |

#### Successivamente cliccare su Gestione Smartcard:

| Angrafe Nazionale Popolazione R   | esidente                          |                                                                                                    | ŧ                                                                                                 | ÷                                                                                                    | Ritorna alla Home                                                   |
|-----------------------------------|-----------------------------------|----------------------------------------------------------------------------------------------------|---------------------------------------------------------------------------------------------------|----------------------------------------------------------------------------------------------------|---------------------------------------------------------------------|
| CONSOLE                           | GESTIONE UTENZE                   | GESTIONE POSTAZIONE                                                                                                    | GESTIONE SMART                                                                                    | CARD                                                                                                    |                                                                     |
| Ti trovi in: GESTIONE SMAR        | T CARD                            |                                                                                                    |                                                                                                   |                                                                                                    | ?                                                                   |
| GESTIONE                          | SMART CARD                        |                                                                                                    |                                                                                                   |                                                                                                    |                                                                     |
| Nuova Smart Card                  | Da questa pagi<br>competente all' | na è possibile accedere, selezionando l'opp<br>ente destinatario, registrare l'avvenuta cons                                                                 | ortuna voce di menù, alle fun:<br>segna all'utente della propria S                                | zionalità per la consegna delle S<br>Smart Card, inviare all'indirizzo c                                 | Smart Card dalla prefettura<br>di posta elettronica del soggetto il |
| Ricerca Smart Card                | PIN e il PUK pe<br>precedentemen  | r l'attivazione della carta, interrogare la situ<br>te cancellata. Le varie funzionalità sono atti                                                           | azione delle Smart Card dell'e<br>ivabili con la selezione del me                                 | ente, richiedere una nuova Smar<br>nù posto alla sinistra della pagir                                    | rt Card per coloro ai quali è stata<br>na.                          |
| Invio PIN/PUK                     |                                   |                                                                                                    |                                                                                                   |                                                                                                    |                                                                     |
| Consegna Smart Card<br>Prefettura | <b>I</b>                          | Registra Smart Card Comune<br>Consente di registrare le Smart Card che a<br>accedere dalle postazioni dell'ente dove si                                      | vengono consegnate agli uten<br>ono installati i certificati di pos                               | ti dell'ente con le quali, una volt<br>tazione ai servizi dell'ANPR.                                     | ta attivate, è possibile                                            |
|                                   | <b>•••</b>                        | Nuova Smart Card<br>Consente di richiedere una nuova Smart C<br>richiesta attiva la produzione delle nuove S<br>soggetti per i quali viene richiesta una nuo | Card per gli utenti ai quali è sta<br>Smart Card che sono recapita<br>va Smart Card devono essere | ata precedentemente cancellata<br>te alla prefettura competente pe<br>e inseriti come dipendenti dell'er | i o non richiesta. La<br>ar la consegna all'ente. I<br>nte.         |
|                                   | E                                 | Ricerca Smart Card<br>Consente di interrogare lo stato delle Sma<br>malfunzionamenti o carta scaduta, sarà po                                                | rt Card per gli utenti dell'ente<br>ossibile richiedere il rilascio di                            | o del singolo soggetto. In caso o<br>una nuova Smart Card.                                               | di smarrimento,                                                     |

Continuare, cliccando su Ricerca Smart Card e poi sul tasto Ricerca:

|   | Angrate Nazionale Popolazione Residente |                       |                     |                    | L<br>ENTE | Ritorna alla Home |
|---|-----------------------------------------|-----------------------|---------------------|--------------------|-----------|-------------------|
|   | CONSOLE                                 | GESTIONE UTENZE       | GESTIONE POSTAZIONE | GESTIONE SMARTCARD |           |                   |
|   | Ti trovi in: SMART CARD - RICERCA       | SMART CARD            |                     |                    |           | 2                 |
|   |                                         | T CARD                |                     |                    |           |                   |
|   | Nuova Smart Card                        | Ricerca Smart Card    |                     |                    |           |                   |
| • | Ricerca Smart Card                      | Ente:                 |                     |                    |           |                   |
|   | Invio PIN/PUK                           | Codice Fiscale:       |                     |                    |           |                   |
|   | Consegna Smart Card<br>Prefettura       | Cognome:              | Nome:               |                    |           |                   |
|   |                                         | Stato Smart Card TUTT | T v                 |                    |           |                   |
|   |                                         |                       |                     |                    |           |                   |
|   |                                         | Elenco Smart Card     |                     |                    |           |                   |

Una volta individuato l'utente a cui richiedere la smart card, poiché prossima alla scadenza, si procede entrando nel dettaglio dell'utenza:

| a strait ouro            | Ricerca Smart Card                                                      |                                 |                                                       |                     |
|--------------------------|-------------------------------------------------------------------------|---------------------------------|-------------------------------------------------------|---------------------|
| rca Smart Card           | Ente:                                                                   |                                 |                                                       |                     |
| PIN/PUK                  | Codice Fiscale                                                          |                                 |                                                       |                     |
| egna Smart Card<br>ttura | Cognome: Nome:                                                          |                                 |                                                       |                     |
|                          | Stato Smart Card TUTTI                                                  | ~                               |                                                       |                     |
|                          |                                                                         |                                 |                                                       |                     |
|                          | RICERCA<br>Elenco Smart Card                                            |                                 |                                                       |                     |
|                          |                                                                         | STATO CARTA                     | DATA SCADENZA                                         | DETTAGLIO           |
|                          | RICERCA       Elenco Smart Card       COGNOME NOME       CODICE FISCALE | STATO CARTA<br>ATTIVA           | DATA SCADENZA<br>06-02-2024 22-22                     | DETTAGLIO           |
|                          | RICERCA       Elenco Smart Card       COGNOME NOME       CODICE FISCALE | STATO CARTA<br>ATTIVA<br>ATTIVA | DATA SCADENZA<br>06-02-2024 22-22<br>06-02-2024 22-23 | DETTAGLIO<br>Q<br>Q |

Infine, si selezionare il tasto *RICHIEDI NUOVA CARD* e si confermerà l'azione.

| DETTAGLIO SMA                     | RT CARD                           |
|-----------------------------------|-----------------------------------|
| Nuova Smart Card                  | Dati Utente                       |
| Ricerca Smart Card                | Cognome e Nome:                   |
| Invio PIN/PUK                     | Codice Fiscale                    |
| Consegna Smart Card<br>Prefettura | Tipo Ulente Sindaco o Commissario |
|                                   |                                   |
|                                   | Dati Smart Card                   |
|                                   | Stato Carta ATTIVA                |
|                                   | Data Scadenza 06-02-2024 22:22    |
|                                   | Stato Certificato EMESSO          |
|                                   | Seriale 0690                      |
| •                                 | RICHIEDI NUOVA CARD INDIETRO      |

Occorre tener conto delle tempistiche di lavorazione e spedizione delle smart card, si consiglia quindi di eseguire le operazioni di rinnovo entro un mese dalla scadenza.